### PDFファイルをブラウザ内に表示するための 「Adobe<sup>®</sup> Reader バージョンXの設定方法」

1. Adobe® Readerを起動後、メニューの「編集」→「環境設定」を開きます。

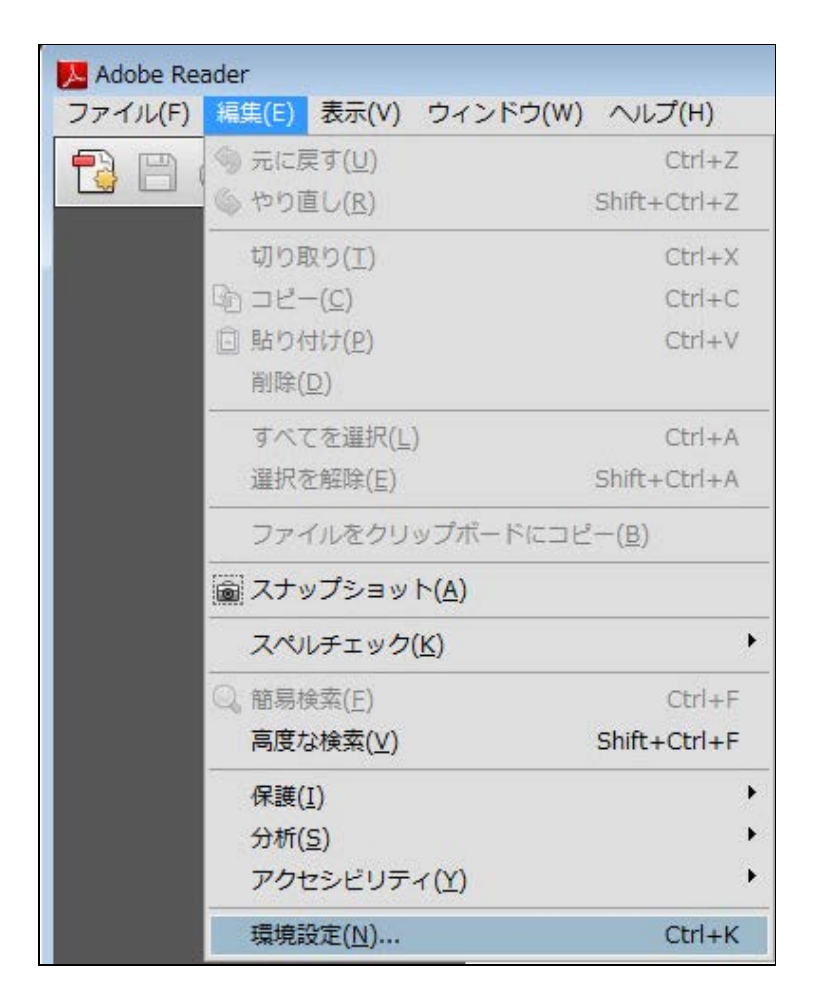

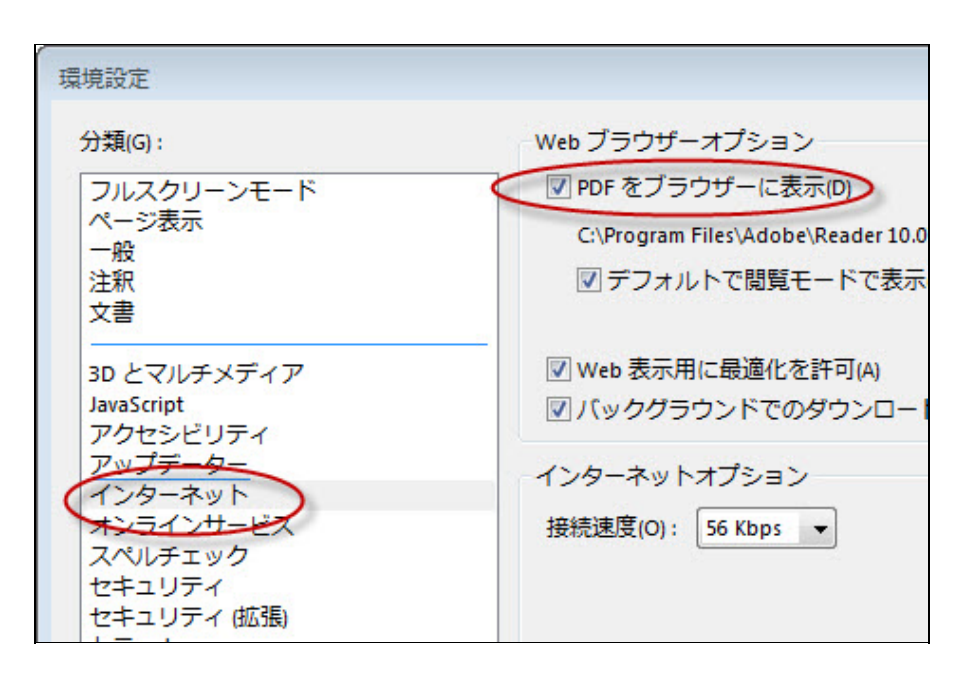

#### PDFファイルをブラウザ内に表示するための 「Adobe® Reader バージョン9の設定方法」

1. Adobe® Readerを起動後、メニューの「編集」→「環境設定」を開きます。

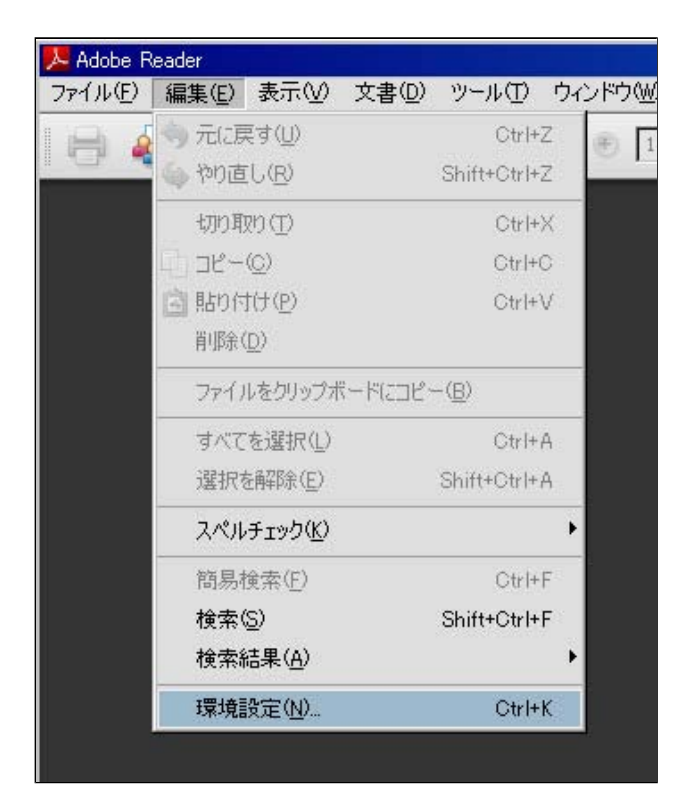

| 環境設定                                                                                                    |                                                                                                |
|----------------------------------------------------------------------------------------------------|------------------------------------------------------------------------------------------------|
| 分類( <u>G</u> ):                                                                                                    | Web ブラウザオブション                                                                                  |
| フルスクリーンモード<br>ページ表示<br>一般<br>文書                                                                                               | <ul> <li>✓ PDF をブラウザに表示(D)</li> <li>✓ Web 表示用に最適化を許可(A)</li> </ul>                             |
| 3D とマルチメディア<br>Acrobat.com<br>JavaScript<br>ア <u>クセジルジティ</u><br>インターネット<br>スペルチェック<br>セキュリティ<br>セキュリティ<br>セキュリティ(拡張)<br>トラッカー | <ul> <li>✓ バックグラウンドでのダウンロードを許可(5)</li> <li>インターネットオブション</li> <li>接続速度(0): 56 Kbps ▼</li> </ul> |
| フォーム<br>マルチメディア (従来形式)<br>マルチメディアの信頼性 (従来形式)<br>ものさし (2D)                                                                     | インターネットの設定(1)                                                                                  |

#### PDFファイルをブラウザ内に表示するための 「Adobe® Reader バージョン8の設定方法」

1. Adobe® Readerを起動後、メニューの「編集」→「環境設定」を開きます。

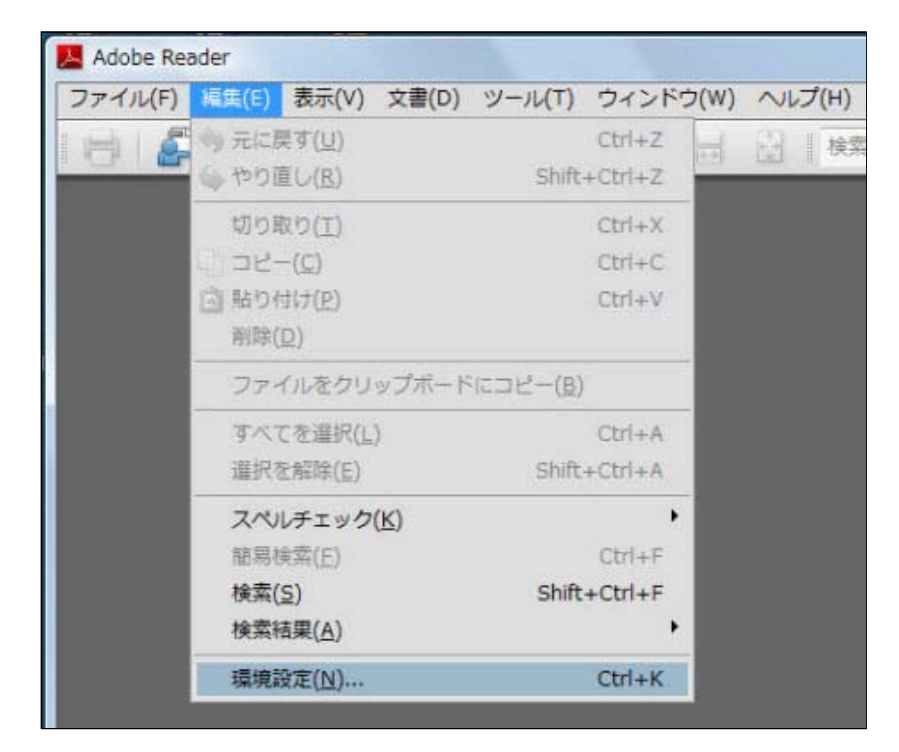

| 分類(G):      | Web ブラウザオプション           |
|-------------|-------------------------|
| フルスクリーンモード  | ▼ PDF をブラウザに表示(D)       |
| ページ表示       |                         |
| 一般          |                         |
| 文書          | ☑ Web 表示用に最適化を許可(A)     |
| 3D          | 『バックグラウンドでのダウンロードを許可(S) |
| JavaScript  | 14                      |
| Web 会議      | インターネットオプション            |
| アクセシビリティ    | 培结速度(O): 56 Khos -      |
| インターネット     | TRACKER(O):             |
| オンラインサービス   |                         |
| スペルチェック     |                         |
| セキュリティ      | インターネットの設定(I)           |
| フォーム        |                         |
| マルチメディア     |                         |
| マルチメディアの信頼性 |                         |
| ものさし (2D)   |                         |

### PDFファイルをブラウザ内に表示するための 「Adobe® Reader バージョン7の設定方法」

1. Adobe® Readerを起動後、メニューの「編集」→「環境設定」を開きます。

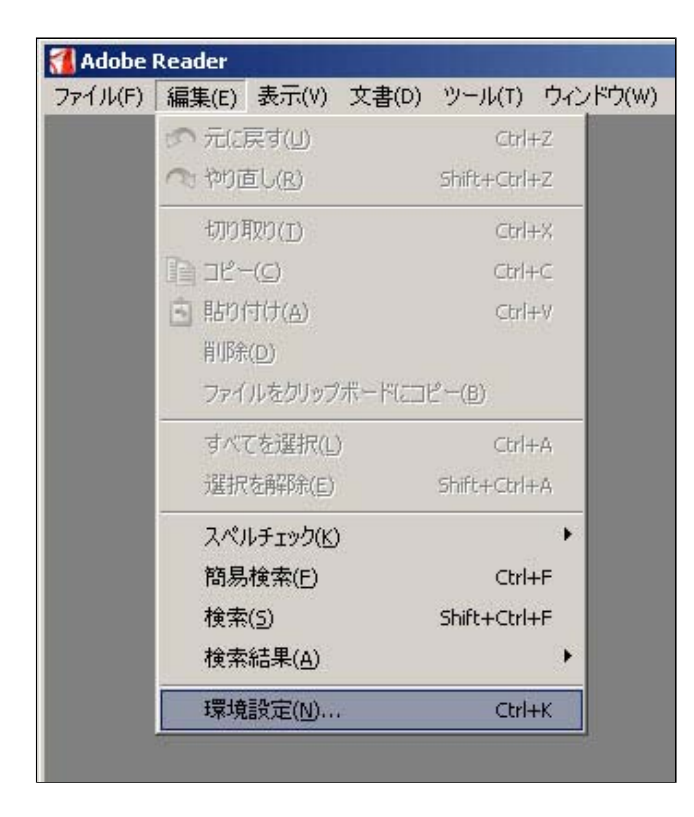

| *類(G):<br>3D           | Web ブラウザオブション<br>✓ PDF をブラウザに表示(D) |
|------------------------|------------------------------------|
| JavaScript<br>アクセシビリティ |                                    |
| Put -                  | ▼ Web 表示用に最適化を許可(A)                |
| (ンターネット<br>スペルチェック     | ✓ バックグラウンドでのダウンロードを許可(5)           |
| セキュリティ                 | ーインカーナットナプション                      |
| フォーム                   |                                    |
| バージ表示                  | 接続速度(O): 56 Kbps 👤                 |
| マルチメディア                |                                    |
| 5のきし                   | インターネットの設定(I)                      |
| 2.一寸"(古辛版              |                                    |
| <u>→ #</u> 2           |                                    |

# PDFファイルをブラウザ内に表示するための 「Adobe® Reader バージョン6の設定方法」

1. Adobe® Readerを起動後、メニューの「編集」→「環境設定」を開きます。

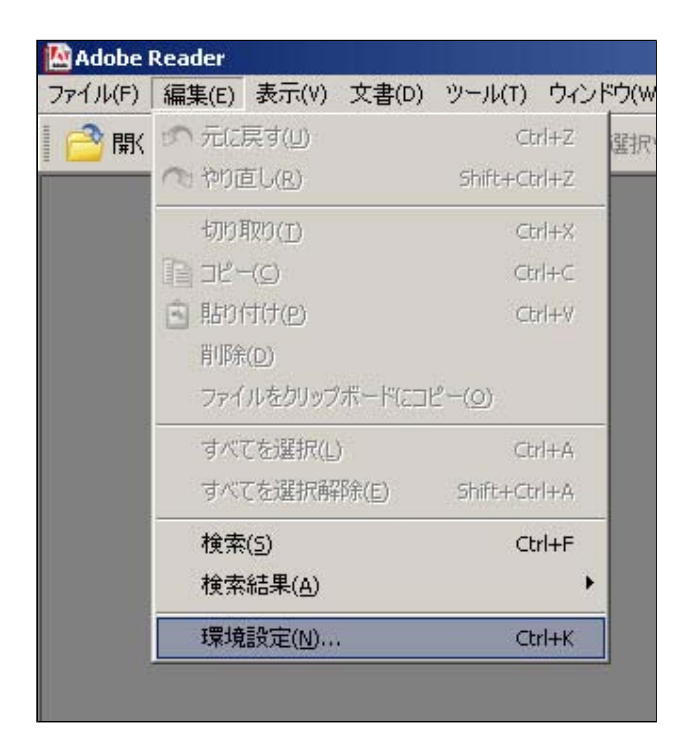

| 環境設定       JavaScript<br>アクセシビリティ       アクセシビリティ       インターネット       スムージンの       フォーム       ページ表示       マルチメディア       ユーザ情報       一般       起動オプション       検索       更新       信頼性管理マネージャ       全画面表示       単位       電子署名       読み方 | Web ブラウザオブション  ✓ PDF をブラウザに表示(D)  ✓ Reader 起動時にフラウザの設定をチェック(C)  ✓ Web 表示用に最適化を許可(A)  ✓ バックグラウンドでのダウンロードを許可(5)  インターネットオブション  接続速度(O): 56 Kbps ▼  インターネットの設定(I) |
|----------------------------------------------------------------------------------------------------|----------------------------------------------------------------------------------------------------|
| 単位<br>電子署名<br>読み方                                                                                                    |                                                                                                    |

## PDFファイルをブラウザ内に表示するための 「Acrobat® Reader バージョン5の設定方法」

1. Acrobat<sup>®</sup> Reader(バージョン5の場合は、「Adobe<sup>®</sup> Reader」という名称ではなく、「Acrobat<sup>®</sup> Reader」という名称にな ります。)を起動後、メニューの「編集」→「環境設定」を開きます。

| 🚈 Acroba | Reader                                 |                            |             |
|----------|----------------------------------------|----------------------------|-------------|
| ファイル(F)  | 編集(E) 文書(D) 、                          | ソール 表示(∀) 「                | ウィンドウ(W) ヘノ |
| 680      | 元に戻す(U)<br>やり直し(R)                     | Ctrl+Z<br>Ctrl+Shift+Z     | ♦ ♦         |
|          | 切り取り(T)<br>コピー(C)<br>貼り付(ナ(P)<br>削隊(D) | Ctrl+X<br>Ctrl+C<br>Ctrl+V |             |
|          | すべてを選択(5)<br>すべてを選択解除(                 | Ctrl+A<br>E) Ctrl+Shift+A  |             |
|          | 検索(F)<br>次を検索(A)                       | Ctrl+F<br>Ctrl+G           |             |
|          | プロパティ(0)                               | Ctrl+I                     |             |
|          | 環境設定(N)                                | Ctrl+K                     |             |

2.「オプション」の項目で「PDFをブラウザに表示」にチェックが入っていることを確認します。

| Web Buy     | Web ブラウザオブション                 |
|-------------|-------------------------------|
| オプション       | ▶ PDFをブラウザに表示(D)              |
| 18 4        | ✓ Acrobat 起動時にプラウザの設定をチェック(A) |
| ユーザ情報       | ▼ Web 表示用に最適化を許可(V)           |
| 史新<br>全画面表示 |                               |
| 注釈<br>表示    |                               |
|             | ▶ 記動時にスプラッシュスクリーンを表示(5)       |
|             | ▼ 承認済みプラヴインのみ(C)              |
|             | その他                           |
|             | □ ページキャッシュを使用(G)              |
|             | ✓ ページ番号を使用(L)                 |
|             | ▼「ファイルを開く」動作と添付文書の起動を許可(F)    |
|             | ✓ 文書相互リンクを同じウィンドウに開く(0)       |